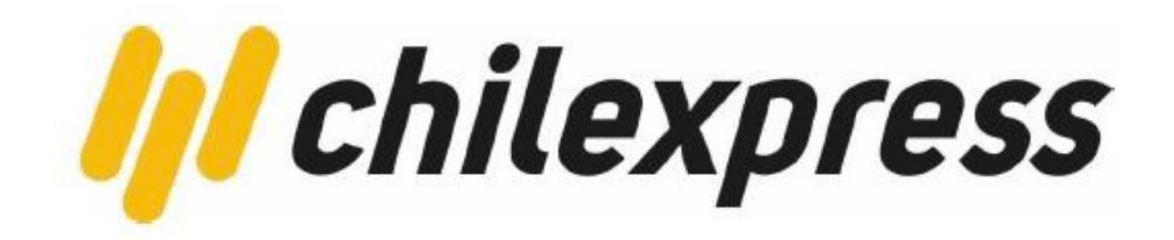

# Manual de Usuario Shopify

PLATAFORMA INTEGRACIÓN DE CHILEXPRESS

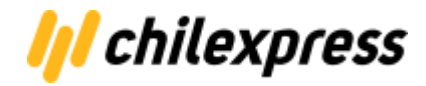

| Referencias                                          | 3  |
|------------------------------------------------------|----|
| Registro de cambio                                   | 3  |
| Requisitos de Instalación                            | 4  |
| Instalación y configuración                          | 4  |
| Paso 1. Buscar en Shopify App Store.                 | 4  |
| Paso 2. Instalar la aplicación.                      | 5  |
| Paso 3. Aceptar los permisos de la aplicación        | 5  |
| Paso 4. Configurar la aplicación                     | 6  |
| 4.1 Configurar la TCC                                | 6  |
| 4.2 Configuración de Claves API                      | 7  |
| 4.3 Configurar los datos de remitente                | 8  |
| 4.4 Configurar los datos del comercio                | 8  |
| 4.5 Configurar datos de origen                       | 9  |
| 4.6 Datos de devolución                              | 9  |
| 4.7 Procesamiento de Órdenes de Transporte           | 10 |
| Paso 5. Configurar la tienda                         | 14 |
| 5.1 Configurar zonas de cobertura                    | 14 |
| 5.2 Configurar Meta Campos                           | 16 |
| 5.3 Configurar notificaciones por correo electrónico | 17 |
| 5.4 Configurar sucursal principal                    | 19 |
| Paso 6. Configurar productos                         | 19 |
| Paso 7. Habilitar envíos                             | 20 |
| Uso de Aplicación Chilexpress Oficial                | 21 |
| Checkout                                             | 21 |
| Generación de Órdenes de Transporte                  | 23 |
| Impresión de etiquetas                               | 24 |
| Tracking                                             | 25 |

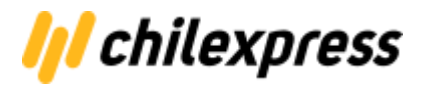

## Referencias

Hoja de control de cambio y versiones

| Cliente                      | Chilexpress                  |
|------------------------------|------------------------------|
| Referencia                   | Aplicación Ecommerce Shopify |
| Fecha                        | 01/07/2022                   |
| Versión actual del documento | 2.0.0                        |
| Versión actual del Software  | 1.2.5                        |

### Registro de cambio

| Fecha    | Autor                  | Versión | Referencia                                       |
|----------|------------------------|---------|--------------------------------------------------|
| 02/09/21 | Jonnattan<br>Griffiths | 1.0.0   | Creación del documento                           |
| 01/07/22 | Jose<br>Rodriguez      | 1.2.5   | Actualización, por el<br>nuevo desarrollo API V2 |

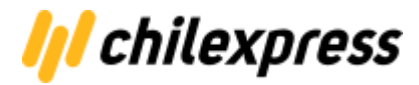

## Requisitos de Instalación

Antes de instalar la aplicación de chilexpress se debe tener una tienda configurada y registrada en shopify, con las "tarifas de terceros" habilitadas.

Una vez dentro de la configuración de la tienda, en la parte donde dice Envíos, debes verificar si tienen habilitada la opción de envíos a terceros de acuerdo al plan de tu tienda.

Para realizar esto deberás verificar alguna de estas condiciones:

- a. Aquellos planes básico y medio deberán cambiar de suscripción mensual a anual y luego solicitar a Shopify (vía correo electrónico) la activación de la funcionalidad "tarifas de terceros" a su equipo de soporte.
- b. También los planes básicos y medio pueden solicitar la activación de la funcionalidad por correo electrónico al equipo de soporte de Shopify (soporte@shopify.com), con un costo adicional de 20 USD.
- c. Aquellos que cuenten con el plan avanzado de Shopify ya incluyen esta funcionalidad.

Una vez verificado esto ya puedes instalar la app en tu tienda. Debes tener presente que la aplicación de Chilexpress es completamente gratuita y que las restricciones de planes acá descritas son puestas por Shopify.

## Instalación y configuración

Chilexpress pone a disposición de sus clientes una aplicación para que puedan utilizar en el envío de sus productos en el ecommerce shopify. Para la instalación debes seguir los siguientes pasos:

### Paso 1. Buscar en Shopify App Store.

Para ir a buscar la aplicación oficial de Chilexpress en la colección de aplicaciones de shopify debes dirigirte a la siguiente url:

https://apps.shopify.com/collections/add-products

e iniciar la búsqueda escribiendo, donde dice Search, la frase "Chilexpress".

Shopify app store Categories - Collections -

Q Search Shopify.com " Log out

Y así, del resultado, seleccionar la aplicación oficial de Chilexpress para instalar en tu tienda.

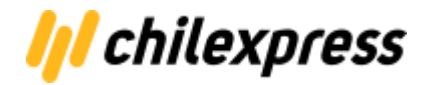

### Paso 2. Instalar la aplicación.

Para instalar la aplicación debes seleccionar la App que deseas instalar, leer atentamente la descripción de la aplicación para no confundirla, y presionar el botón **Agregar aplicación**.

| Chilexpress de Chilexpress                            |  |  |
|-------------------------------------------------------|--|--|
| Tarifas de envío, etiquetas y números de seguimiento. |  |  |
| * Ninguna reseña                                      |  |  |
| Agregar aplicación<br>Gratis                          |  |  |
|                                                       |  |  |

### Paso 3. Aceptar los permisos de la aplicación

Para continuar con la instalación Shopify solicitará aceptar los permisos necesarios para que la aplicación funcione correctamente en tu tienda.

| Estás a punto de instalar Chilexpress Official                                                                                                    | S                                                      |
|----------------------------------------------------------------------------------------------------|--------------------------------------------------------|
| Chilexpress Official podrá:                                                                                                    |                                                        |
| Ver los datos de la cuenta de Shopify                                                                                                    | Ver detalles                                           |
| Editar productos                                                                                                    | Ver detalles                                           |
| Editar pedidos                                                                                                    | Ver detalles                                           |
| Editar clientes                                                                                                    | Ver detalles                                           |
| Elimina la aplicación para borrar la información personal de tus clientes d<br>Después de 48 horas, se enviará una solicitud a Chilexpress Official para<br>Leer más acerca de la privacidad de los datos. 🗗 | le Chilexpress Official.<br>I borrar esta información. |
| Cancelar                                                                                                    | alar aplicación no publicada                           |

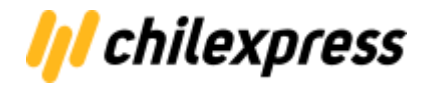

### Paso 4. Configurar la aplicación

Una vez instalada la aplicación en tu tienda debes dirigirte al menú de aplicaciones y seleccionar la llamada *Chilexpress*, esto hará que entres a la aplicación y puedas iniciar o editar la configuración.

| •       | Productos               | Aplicaciones instaladas                                                    |                                             |
|---------|-------------------------|----------------------------------------------------------------------------|---------------------------------------------|
| ۰<br>ال | Informes y estadísticas | Mostrar 1 aplicación                                                       | Ordenar por nombre de la aplicación (A–Z) 💲 |
| 4<br>0  | Marketing<br>Descuentos | Chilexpress                                                                | Conócenos Eliminar                          |
|         | Aplicaciones            | <b>P</b>                                                                   |                                             |
| CAN     | ALES DE VENTA           | Personaliza tu tienda con las aplicaciones que los comerciantes prefieren. |                                             |

Dentro de la pestaña de Configuración debes realizar toda la configuración de la aplicación para que funcione correctamente en tu tienda.

En la primera oportunidad (o si limpias todos los datos de tu aplicación) en la primera vista que se presenta debes presionar el botón "**Comenzar la Configuración**" para iniciar el proceso. Un asistente te guiará paso a paso para realizar esta tarea.

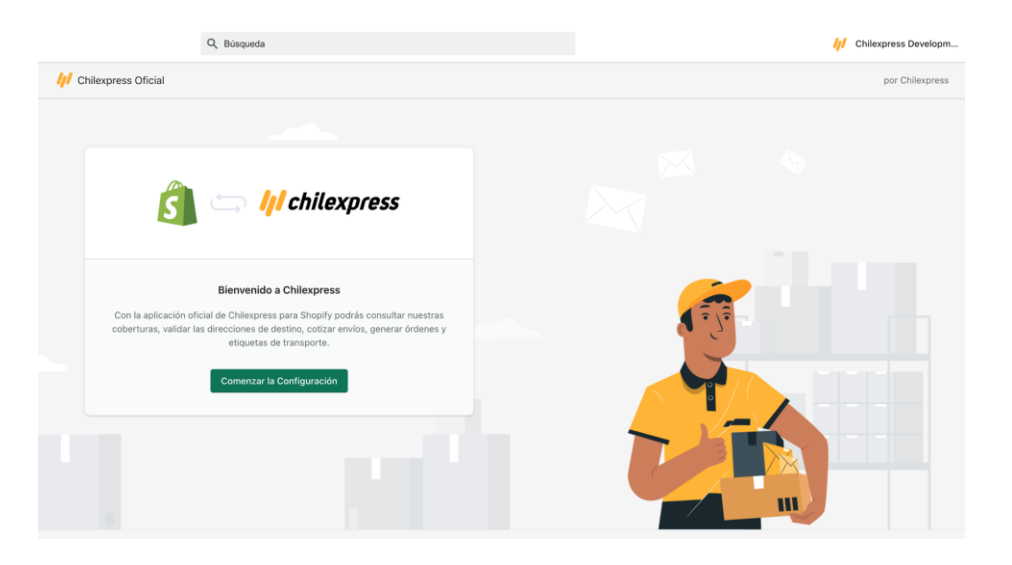

#### 4.1 Configurar la TCC

Aquellos clientes que cuentan con Tarjeta de Clientes Chilexpress (TCC) tienen un número de cliente. Ese número es el que se debe digitar acá.

Y presionar Siguiente.

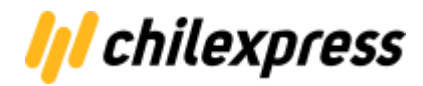

| // chilexpress Tarjeta Cliente Chilexpress                                                                                                    | 1 de 7               |
|----------------------------------------------------------------------------------------------------|----------------------|
| Para aprender más sobre como registrarte como empresa y obtener tu<br>Cliente Chilexpress visita nuestro <u>Portal Empresas Chilexpress</u> <sup>™</sup> y sig<br>instrucciones de registro. | Tarjeta de<br>ue las |
| Número TCC                                                                                                    |                      |
| Atrás                                                                                                    | Siguiente            |

#### 4.2 Configuración de Claves API

Acá debes ingresar las claves oficiales para tu comercio que te entregamos cuando te haces cliente de chilexpress, Si prefieres, para efecto de pruebas puedes utilizar aquellas que se obtienen del registro en la página <u>https://developers.wschilexpress.com/</u>.

Debes tener presente que estas claves son muy importantes y no debes confundir aquellas obtenidas para pruebas de las oficiales para tu comercio.

| /// chilexpress                                   | Claves API                                                                                                    |         |
|---------------------------------------------------|----------------------------------------------------------------------------------------------------|---------|
| C                                                 |                                                                                                    | 2 de 7  |
| Para operar us<br>credenciales o<br>equipo. Obten | ando los servicios de Chilexpress debes ingresar todos las<br>le servicios y seleccionar el ambiente indicado por nuestro<br>tus credenciales visitando <u>Chilexpress Developers</u> ぴ . |         |
| Ambiente                                          | Producción                                                                                                    | ÷       |
| API Cobertura                                     | Ingresa tu Clave API Cobertura                                                                                                    |         |
| API Cotizador                                     | Ingresa tu Clave API Cotizador                                                                                                    |         |
| API de Envíos                                     | Ingresa tu Clave API de Envíos                                                                                                    |         |
| Atrás                                             | Si                                                                                                    | guiente |

Debes tener precaución en seleccionar siempre el ambiente de *Producción* e ingresar tus claves de API correcta para disfrutar de los beneficios que te entrega la aplicación. Después de haber llenado la información, presionas *Siguiente.* 

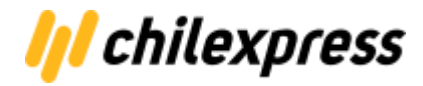

#### 4.3 Configurar los datos de remitente

Los datos de remitente son los datos personales que deben ser almacenados por la aplicación de Chilexpress ya que se utilizan para remitir los productos en caso que exista un error en el envío.

|             | 3 de 7                                         |
|-------------|------------------------------------------------|
| Ingresa tus | datos personales para identificar al comercio. |
| Nombre      | Nombre del remitente                           |
| Apellidos   | Apellidos del remitente                        |
| R.U.T.      | 12.345.678-9                                   |
| Email       | Email del remitente                            |
| Telefono    | +56 Telefono del remitente                     |

#### 4.4 Configurar los datos del comercio

Se debe completar información de la categoría de tu comercio así como el RUT de este. Las categorías que se pueden seleccionar son:

- Articulos Personales
- Celular
- Educación
- Tecnología
- Vestuario
- Otros

Si su comercio no se puede categorizar dentro de las primeras categorías, seleccione OTROS.

| /// chilexpress    | Datos del comercio         | 4 de 7 |
|--------------------|----------------------------|--------|
| i Ingresa los date | os de tu comercio.         |        |
| R.U.T. comercio    | R.U.T. del Comercio        |        |
| Categoría          | ✓ Selecciona una categoría |        |
|                    | Artículos Personales       |        |
|                    | Educación                  |        |
| Atrás              | Tecnología                 |        |
|                    | Vestuario                  |        |
|                    | Otros                      |        |

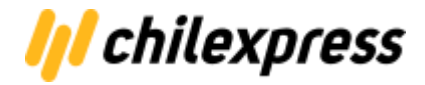

y presionar **Siguiente**.

#### 4.5 Configurar datos de origen

Los datos de origen son el punto de partida de los productos y, en consecuencia, se consideran para calcular la tarifa de envío. El poner acá los datos adecuados impacta directamente en el costo de envío que se mostrará a los clientes de la tienda.

|                  | l Datos de origen                               | 5 de 7 |
|------------------|-------------------------------------------------|--------|
| Ingresa la ubica | ción de origen desde donde se harán los envíos. |        |
| Región de origen | Selecciona la región de origen                  | ÷      |
|                  |                                                 |        |

#### 4.6 Datos de devolución

Los datos de devolución corresponden a los datos donde de manera automática se harán las devoluciones de los productos. Podrían ser los mismos que los datos de origen, pero a veces no es así.

|                 |                                        |             | 6 de 7            |
|-----------------|----------------------------------------|-------------|-------------------|
| Ingresa la dire | cción completa a la que se harán las o | devolucione | es de los envíos. |
| Región          | Metropolitana de Santiago              | \$          | Copiar origen     |
| Comuna          | Providencia                            | \$          | Copiar origen     |
| Nombre Calle    | Nombre Calle de devolución             |             |                   |
| Número Calle    | Número Calle de devolución             |             |                   |
| Complemento     | Complemento dirección (opciona         | al)         |                   |

Llene todos los datos de devolución y presiones Siguiente.

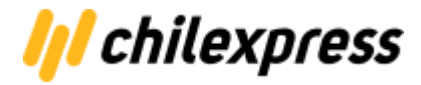

Finalmente se debe configurar el resto de las configuraciones de la aplicación el tiempo en días que demora tu tienda en preparar el artículo.

Este tiempo se suma al tiempo que se muestra al cliente al momento de cotizar, en el checkout.

| <ul> <li>La cantidad de días ingresados en este parámetro se adicionará a la promesa de entrega de los métodos de envíos por Chilexpress.</li> <li>DÍAS ADICIONALES PARA LA PREPARACIÓN DE LOS PEDIDOS.</li> </ul> | Preparación del pedido                                                                                                    |     |
|----------------------------------------------------------------------------------------------------|----------------------------------------------------------------------------------------------------|-----|
| DÍAS ADICIONALES PARA LA PREPARACIÓN DE LOS PEDIDOS.                                                                                                    | La cantidad de días ingresados en este parámetro se adicionará a la promesa de<br>entrega de los métodos de envíos por Chilexpress. |     |
| dia                                                                                                    | DÍAS ADICIONALES PARA LA PREPARACIÓN DE LOS PEDIDOS.                                                                                | día |

Luego seleccionamos el tipo de prioridad de los métodos de envío.

| Prioridad de los métodos de envío                                                                                                    |
|----------------------------------------------------------------------------------------------------|
| <ul> <li>Los servicios Chilexpress que pertenecen al método "Entrega el mismo día" son:<br/>AMPM [ Hoy (hasta las 20:00 hrs) ]</li> </ul>                        |
| Los servicios Chilexpress que pertenecen al método "Entrega desde el día siguiente"<br>son:                                                                      |
| Prioritario [1 día hábil] (hasta las 11:00 hrs) / Express [1 día hábil] (hasta las 19:00 hrs) /<br>Extendido [1 a 2 días hábiles] / Extremo [2 a 3 días hábiles] |
| "Recuerda que la fecha de entrega de los servicios Chilexpress está sujeta a al fecha de<br>admisión en sucursal o del retiro."                                  |
| TIPO DE PRIORIDAD DE LOS MÉTODOS DE ENVÍO.                                                                                                    |
| Entrega desde el día siguiente 🗘                                                                                                    |
| Entrega desde el día siguiente                                                                                                    |

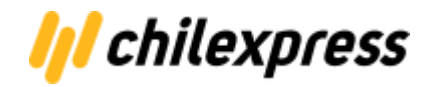

Se debe configurar también las dimensiones por defecto de los productos. Esto se aplicara en caso de que los productos no se les haya asignado dimensiones.

| Dimensiones por defecto                                                                                                    |                                          |     |
|----------------------------------------------------------------------------------------------------|------------------------------------------|-----|
| Añade dimensiones por defecto para tus envios. Esto se verá ref<br>envío que se cobrará a tus clientes. Los valores por defecto se un<br>existan valores asociados al producto. | flejado en el valor<br>tilizan cuando no | del |
| LARGO EN CENTIMETROS                                                                                                    |                                          |     |
| 9                                                                                                    | cms                                      | *   |
| ANCHO EN CENTIMIETOS                                                                                                    |                                          |     |
| 8                                                                                                    | cms                                      | *   |
| ALTO EN CENTIMETROS                                                                                                    |                                          |     |
| 5                                                                                                    | cms                                      | *   |
| PESO EN GRAMOS.                                                                                                    |                                          |     |
| 3701                                                                                                    | Grs                                      | *   |

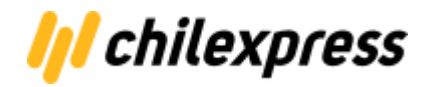

Para finalizar se puede configurar las comunas que se quiere habilitar o deshabilitar para el proceso de compra

| Comunas para envío                                                                                                    |
|----------------------------------------------------------------------------------------------------|
| Configura las comunas de destindo de los envíos donde se podrá mostras Chilexpress.<br>Recuerda que acá sólo habilitas y deshabilitas comunas, las regiones son configuradas<br>en la tienda. |
| SELECCIONA UNA REGIÓN Y VERAS LAS COMUNAS                                                                                                    |
| SELECCIONE REGIÓN DE CHILE                                                                                                    |
| Antofagasta 🗘                                                                                                    |
| Region R2                                                                                                    |
| ANTOFAGASTA                                                                                                    |
| CALAMA                                                                                                    |
| MARIA ELENA                                                                                                    |
| MEJILLONES                                                                                                    |
| SAN PEDRO DE ATACAMA                                                                                                    |
| SIERRA GORDA                                                                                                    |
| TALTAL                                                                                                    |
| TOCOPILLA                                                                                                    |
|                                                                                                    |

Se llenan los campos y se presiona en *Finalizar* con esto se da término a la configuración de la aplicación y queda lista para ser utilizada.

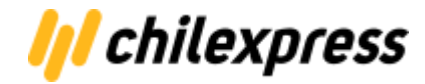

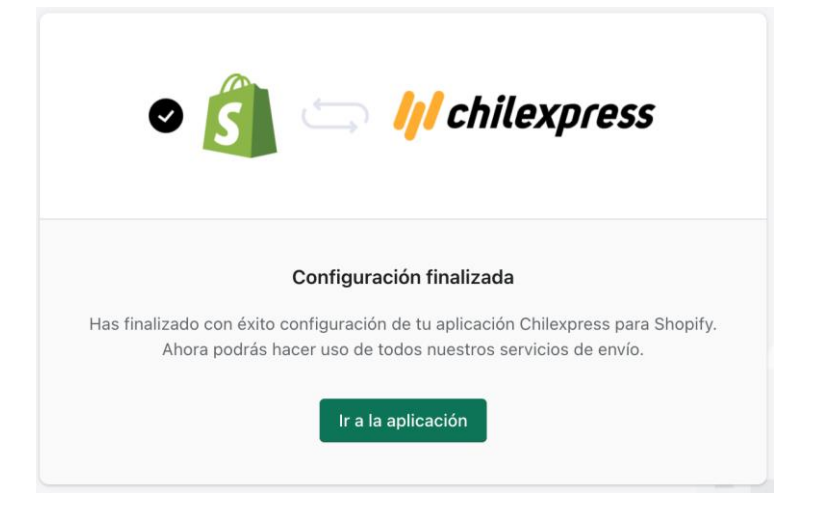

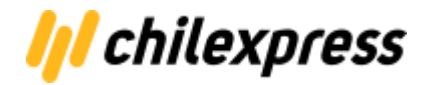

### Paso 5. Configurar la tienda

Para que la aplicación de Chilexpress funcione correctamente es necesario configurar algunos datos de la tienda. Para dirigirse a la vista de configuración de shopify se debe, luego de ingresar a su tienda, presionar el menú de configuración y abrir las distintas opciones de configuración que ofrece shopify.

La configuración que se haga en esta sección afectará a su tienda, tenga presente que existen muchas aplicaciones que se pueden estar utilizando en forma simultánea.

| igu | ración                                                                                                    |   |                                                                                                    |                |                                                                                             |
|-----|----------------------------------------------------------------------------------------------------|---|----------------------------------------------------------------------------------------------------|----------------|---------------------------------------------------------------------------------------------|
| *   | General<br>Ve y actualiza los detalles de<br>tu tienda                                                      | ۰ | Notificaciones<br>Gestiona notificaciones que se<br>te envían a ti y a tus clientes                                    | ₹ <sub>A</sub> | Idiomas de la tienda<br>Gestiona los idiomas que tus<br>clientes pueden ver en tu<br>tienda |
| 7   | Pagos<br>Activa y gestiona los<br>proveedores de pago de tu<br>tienda                                       | 4 | Tarjetas de regalo<br>Habilita pases de Apple Wallet y<br>establece fechas de<br>vencimiento de tarjetas de<br>regalo. | S              | Facturación<br>Gestiona tus datos de<br>facturación y ve tus facturas                       |
|     | Pantalla de pago<br>Personaliza tu proceso de<br>pago online.                                               | O | Archivos<br>Sube imágenes, videos y<br>documentos                                                                      | E              | Legal<br>Administra las páginas de<br>políticas de tu tienda                                |
|     | Envío y entrega<br>Gestiona cómo envías<br>pedidos a los clientes                                           | Å | Canales de venta<br>Gestiona los canales que usas<br>para vender tus productos y<br>servicios                          | Aa             | Metacampos<br>Amplía tu tienda agregando<br>nuevos campos                                   |
|     | Impuestos<br>Gestiona cómo tu tienda<br>cobra impuestos                                                     | 3 | Plan<br>Plan actual: Developer Preview<br>Gestiona y revisa tu plan de<br>Shopify                                      |                |                                                                                             |
| 0   | Sucursales<br>Gestiona los lugares donde<br>mantienes inventario,<br>preparas pedidos y vendes<br>productos | 0 | Usuarios y permisos<br>Gestiona lo que los usuarios<br>pueden ver o hacer en tu tienda                                 |                |                                                                                             |

#### Menú de Configuración

#### 5.1 Configurar zonas de cobertura

Para configurar las zonas de entrega se debe seleccionar la vista llamada "*Envío y entrega*" en la cual se configura cómo se enviarán los pedidos a tus clientes. Dentro de la vista debes seleccionar donde dice "*Gestiona Tarifas*". Acá también puedes crear perfiles de envió si deseas.

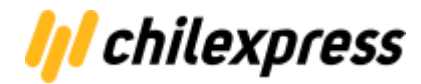

| Enviar desde Bodega Principal Tienda 1376 Avenida José Joaquín Pérez, 9031143 Pudahuel, Santiag | o, Chile           |          | Gestionar   |
|-------------------------------------------------------------------------------------------------|--------------------|----------|-------------|
| Enviar a<br>Domestico<br>Chile                                                                  |                    | Crear zo | na de envío |
| Tus tarifas (1) Tarifas de la empresa de transporte y aplicació<br>Nombre de la tarifa A        | n (1)<br>Condición | Precio   |             |
| Chilexpress                                                                                     | 0 CLP-500 CLP      | Gratis   | •••         |
| Agregar tarifa                                                                                  |                    |          |             |

Una vez dentro del menú puedes agregar tarifas manuales para distintas opciones de envío con reglas basadas en el peso de los productos o en los precios de estos.

La opción de Chilexpress se encontrará en el tab llamado: "Tarifas de la empresa de transporte y aplicación".

Puedes crear o gestionar las zonas de envió desde el link llamado "*Crear zona de envío*" o *editar* la zona ya configurada desde \*\*\* (Los 3 puntos al lado derecho de la pantalla). Si una zona de envío ya se encuentra configurada previamente, entonces sólo se podrá editar y no se puede agregar nuevamente.

| Editar zona                             | >                   |
|-----------------------------------------|---------------------|
| Nombre de la zona                       |                     |
| Domestico                               |                     |
| Los clientes no verán esta información. |                     |
| Q, CHILE                                |                     |
| Chile                                   | 16 of 16 regiones 🔨 |
| <ul> <li>Arica y Parinacota</li> </ul>  |                     |
| Tarapacá                                |                     |
| <ul> <li>Antofagasta</li> </ul>         |                     |
| Atacama                                 |                     |
| Coquimbo                                |                     |
| Valparaíso                              |                     |
| Santiago                                |                     |
|                                         | Cancelar            |

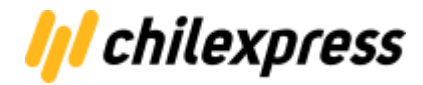

#### 5.2 Configurar Meta Campos

Por cada artículo de la tienda se debe indicar las dimensiones, por defecto en shopify no viene ese campo para ser configurado por la tienda. Por está razón el plugin de Chilexpress agrega datos al producto llamados meta-campos donde se puede configurar las dimensiones de éste de la siguiente manera:

- En el Menú de Configuración selecciona la opción "*Metacampos*" y seleccionar "**Productos**" y "Variantes" para configurarlos en ambos lados.

| ← Metacampos                 |    |                               |              |
|------------------------------|----|-------------------------------|--------------|
| Nuevos campos para tu tienda | ø  | Productos<br>3 definiciones   |              |
| ampliar con metacampos.      | P  | Variantes<br>0 definiciones   |              |
|                              | ſ  | Colecciones<br>0 definiciones | Próximamente |
|                              | •  | Clientes<br>0 definiciones    | Próximamente |
|                              | ţ. | Pedidos<br>0 definiciones     | Próximamente |

- En productos, llena la información agregando especificaciones los metacampos llamados *chilexpress.cxp\_length*, *chilexpress.cxp\_height* y *chilexpress.cxp\_width.* 

| Nombre de la definición                                               | Tipo de contenido |   |
|-----------------------------------------------------------------------|-------------------|---|
| Chilexpress - Largo (cm)<br>product.metafields.chilexpress.cxp_length | # Número entero   | * |
| Chilexpress - Alto (cm)<br>product.metafields.chilexpress.cxp_height  | # Número entero   | * |
| Chilexpress - Ancho (cm)<br>product.metafields.chilexpress.cxp_width  | # Número entero   | * |

- Por cada valor que se llene se debe seleccionar el que corresponde a un número que corresponderá a la definición en cm del meta campo para el producto.
- En caso de las Variantes debes llenarlas de igual manera pero en otro lugar.

| ← Definiciones de metacampos de Variante                              |                   | Agregar definición |
|-----------------------------------------------------------------------|-------------------|--------------------|
| Nombre de la definición                                               | Tipo de contenido |                    |
| Chilexpress - Largo (cm)<br>variant.metafields.chilexpress.cxp_length | # Número entero   | *                  |
| Chilexpress - Alto (cm)<br>variant.metafields.chilexpress.cxp_height  | # Número entero   | *                  |
| Chilexpress - Ancho (cm)<br>variant.metafields.chilexpress.cxp_width  | # Número entero   | *                  |

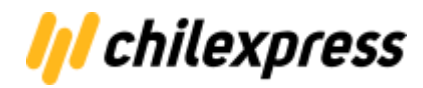

#### 5.3 Configurar notificaciones por correo electrónico

En el Menú de Configuración selecciona la opción "*Notificaciones*" para entrar a la vista donde puedes configurar las plantillas de correos electrónicos que recibe tu cliente para cuando el pedido ha sido comprado, es cancelado, es rechazado, etc. cualquier cambio de estado que pueda ser notificado, la tienda hará automáticamente el envío del correo.

En particular, nos interesa editar la plantilla de "*Confirmación de envío*" para que cambie el mensaje indicando que el pedido del cliente se está "*en preparación*", en vez de decir que está "*en camino*". Este correo electrónico se envía por la tienda después de generar la orden de transporte.

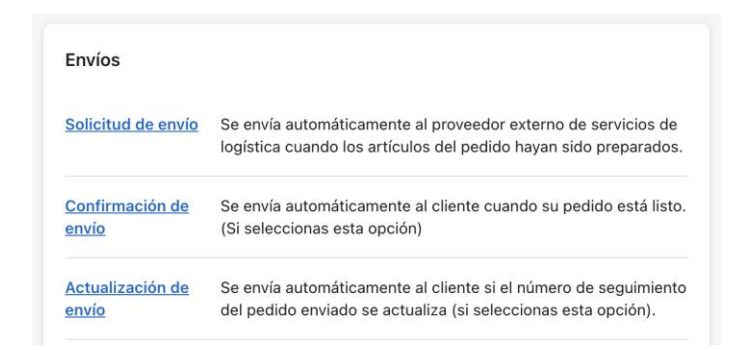

En la vista de edición de plantillas de correo, se selecciona el link de la izquierda y se edita de la siguiente manera:

#### Manual de instalación - Shopify

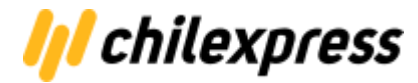

| <ul> <li>Confirmación de envío</li> </ul>            |                            | Vista previa                    | Guardar                          | +           |      |
|------------------------------------------------------|----------------------------|---------------------------------|----------------------------------|-------------|------|
| Correo electrónico                                   | SMS                        | Variables de                    | liquid                           |             |      |
| Asunto del correo electrónico                        |                            | Puedes usar la<br>generar un co | i variables liq<br>or de énfasis | auid para   | i.   |
| El envío del pedido {{ name }} se está preparando.   |                            | imagen de log<br>variables disp | o en tus plan<br>onibles son:    | itillas. La | iS   |
| Cuerpo del correo electrónico (HTML)                 |                            | <ul> <li>{{shop.emp</li> </ul>  | il_logo_url                      | }}          |      |
| {% if fulfillment.item_count == item_count           | : 1)                       | <ul> <li>{{shop.end</li> </ul>  | il_logo_wid                      | th}}        |      |
| {% capture email_title %}Tu pedido se es             | stá preparando {%          | <ul> <li>{{shop.end</li> </ul>  | nl_occent_c                      | olor}}      |      |
| endcapture %}                                        |                            | Lee más sobre                   | el uso de va                     | ariables    |      |
| {% capture email_body %}Tu pedido se est             | tá preparando. Rastrea tu  | liquid en las pl                | antillas de n                    | otificació  | in ( |
| pedido para ver el estado de la entrega.{%           | <pre>% endcapture %}</pre> |                                 |                                  |             |      |
| <pre>{% elsif fulfillment.item_count &gt; 1 %}</pre> |                            |                                 |                                  |             |      |
| <pre>{% if fulfillment_status == 'fulfilled'</pre>   | 8)                         |                                 |                                  |             |      |
| {% capture email_title %}Los últimos a               | artículos de tu pedido     |                                 |                                  |             |      |
| están en camino(% endcapture %)                      |                            |                                 |                                  |             |      |
| (% capture email_body %)Los últimos ar               | rtículos en tu pedido      |                                 |                                  |             |      |
| están en camino. Rastrea tu envío para ver           | r el estado de la entrega. |                                 |                                  |             |      |
| (% endcapture %)                                     |                            |                                 |                                  |             |      |
| {% else %}                                           |                            |                                 |                                  |             |      |
| {% capture email_title %}Algunos artic               | culos de tu pedido están   |                                 |                                  |             |      |
| en camino(% endcapture %)                            |                            |                                 |                                  |             |      |
| (% capture email_body %)Algunos artícu               | alos en tu pedido están en |                                 |                                  |             |      |
| camino. Rastrea tu envio para ver el estad           | do de la entrega.(%        |                                 |                                  |             |      |
| endcapture %}                                        |                            |                                 |                                  |             |      |
| <pre>{% endif %}</pre>                               |                            |                                 |                                  |             |      |
| (% else %)                                           |                            |                                 |                                  |             |      |

| Dirección de la tienda                                                                                                    | Razón social de la empresa              |          |  |  |
|----------------------------------------------------------------------------------------------------|-----------------------------------------|----------|--|--|
| Esta dirección aparecerá en tus facturas.                                                                                                    | Chilexpress                             |          |  |  |
| Puedes editar esta dirección que se usa<br>para calcular tarifas de envío en tu                                                                                                    | Teléfono                                |          |  |  |
| configuración de envios.                                                                                                    | 92116678                                |          |  |  |
| La ubicación principal de tu negocio podría<br>afectar las aplicaciones que pueden usarse<br>en tu tienda. <u>Más información sobre</u><br><u>compatibilidad de aplicaciones</u> t <sup>2</sup> | Dirección<br>Avenida José Joaquín Pérez |          |  |  |
|                                                                                                    | Apartamento, local, etc.                |          |  |  |
|                                                                                                    | 1376                                    |          |  |  |
|                                                                                                    | Código postal                           | Ciudad   |  |  |
|                                                                                                    | 9031143                                 | Santiago |  |  |
|                                                                                                    | Región                                  |          |  |  |
|                                                                                                    | Santiago                                | ÷        |  |  |
|                                                                                                    | País/región                             |          |  |  |
|                                                                                                    | Chile                                   | \$       |  |  |
|                                                                                                    |                                         |          |  |  |

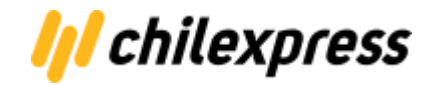

#### 5.4 Configurar sucursal principal

| ← Bodega Principal Predeterminado                                                                                                    |                                                                                                    |                                                                                                    |  |  |  |
|----------------------------------------------------------------------------------------------------|----------------------------------------------------------------------------------------------------|----------------------------------------------------------------------------------------------------|--|--|--|
| Detalles                                                                                                    | Nombre de la sucursal                                                                                                    |                                                                                                    |  |  |  |
| Dale a esta sucursal un nombre corto para<br>identificarla fácilmente. Verás este nombre<br>en áreas como pedidos y productos.<br><u>Ver el inventario</u> en esta sucursal. | <ul> <li>Bodega Principal</li> <li>Preparar pedidos online desde esta su<br/>El inventario en esta sucursal está disp<br/>Esta es tu sucursal predeterminad<br/>en esta sucursal, primero seleccio</li> </ul>                       | ucursal<br>ponible para la venta online.<br>la. Para cambiar si preparas pedidos online<br>na otra sucursal predeterminada. |  |  |  |
| Dirección                                                                                                    | <ul> <li>No se pudo verificar esta dirección<br/>de envío o configurar ciertas form<br/>intenta introducir nuevamente tu c</li> <li>Dirección</li> <li>1376 Avenida José Joaquín Pérez</li> <li>Apartamento, local, etc.</li> </ul> | n. Quizá no puedas comprar etiquetas X<br>as de entrega. Revisa el formato o<br>lirección.                                  |  |  |  |
|                                                                                                    | Código postal<br>9031143                                                                                                    | Ciudad<br>Pudahuel                                                                                                    |  |  |  |
|                                                                                                    | Región                                                                                                    |                                                                                                    |  |  |  |
|                                                                                                    | Santiago 🗘                                                                                                    |                                                                                                    |  |  |  |
|                                                                                                    | País/región                                                                                                    | )                                                                                                    |  |  |  |
|                                                                                                    | Chile                                                                                                    | *                                                                                                    |  |  |  |
|                                                                                                    | Teléfono                                                                                                    |                                                                                                    |  |  |  |

### Paso 6. Configurar productos

Shopify no tiene campos de largo, ancho y alto para sus productos, por lo que es necesario agregar metacampos a éstos para un mejor cálculo de las tarifas asociadas.

Es por esta razón que la aplicación de Chilexpress le agrega a los productos de la tienda tres campos asociados a estas variables y que deben ser llenados por el administrador representando las dimensiones del paquete que se enviará.

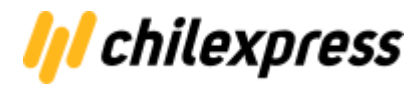

| Metacampos          |       | Ver todos |
|---------------------|-------|-----------|
| Chilexpress - Largo | 10 cm |           |
| Chilexpress - Ancho | 10 cm |           |
| Chilexpress - Alto  | 10 cm |           |

En caso de contar con variantes de los productos también se puede personalizar las dimensiones de estos en la misma ventana de configuración.

|  | Size    | Precio   | Cantidad | Código S | TIPO DE PRODUCTO<br>Tipo de producto<br>frascos |
|--|---------|----------|----------|----------|-------------------------------------------------|
|  | Chico   | \$ 1.200 | 4970     | Editar   | COLECCIONES                                     |
|  | Mediano | \$ 1.300 | 4998     | Editar   | Q Buscar colecciones<br>Página de inicio        |
|  | Grande  | \$ 1.400 | 4994     | Editar   | ETIQUETAS <u>Ver todas</u>                      |
|  |         |          |          |          | Vintage, algodón, verano                        |

### Paso 7. Habilitar envíos

En Shopify los productos por defecto no vienen con envío habilitado, por lo cual deberá hacerlo de forma manual. Para realizar esto, por cada producto debe editarlo y agregar la opcion de "**Requiere Envío**".

| Todos Activo Borrador Archivado                                                                                                    | Actualmente estás editando los siguientes campos:                                                                                                    |
|----------------------------------------------------------------------------------------------------|----------------------------------------------------------------------------------------------------|
| Q. Filtrar productos     Proveedor del producto •     Etiquetado con •     Estado •     I       I seleccionados     Editar productos     Más acciones • | Trulo Trulo |
| Frascos de la Felicidad (Activo 14.962 en existencia para 3 variantes                                                                                   | Mediano         Pastrear cantidad         \$         1           Orande         Envios         Peso         Requiere envio         Código SA         \$         1                                                                                                    |
|                                                                                                    | SEO URL e identificador                                                                                                    |

Esto hará que se permita cotizar a Chilexpress cada checkout que realiza un cliente de la tienda.

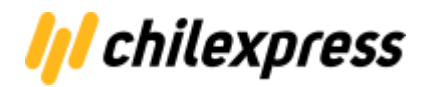

## Uso de Aplicación Chilexpress Oficial

En su proceso de checkout no existe ninguna variación extraordinaria más que la aparición de un costo de envío asociado a Chilexpress, antes de proceder al pago.

Los costos de envío que aparecen en el checkout pueden estar relacionados con chilexpress o con cualquier otro medio de envío que tenga instalado en su tienda.

También puede configurar medios de envío manuales, gratis, etc, e incluso puede hacer que el envío sea a través de Chilexpress para aquellos clientes que no han seleccionado a Chilexpress como medio de transporte de sus pedidos.

En todo momento, como administrador de la tienda tendrá acceso a ver sus pedidos y seleccionar la opción chilexpress para ver el tracking y reimprimir la etiqueta.

### Checkout

El checkout del producto es el proceso donde el usuario introduce su dirección de envío del artículo que está adquiriendo, En este proceso el usuario debe ser cuidadoso con introducir los campos necesarios para que se pueda calcular adecuadamente el costo de envío. Si el usuario se equivoca en escribir la dirección, éste siempre puede corregirla sin necesidad de generar cobros extras, el cálculo se realiza cada vez que se edita la dirección.

| Carito > Información > Envíos > Pago                                                                                                    |                   | Frascos de la felicidad<br>Chico | \$1.000                    |
|----------------------------------------------------------------------------------------------------|-------------------|----------------------------------|----------------------------|
| Contacto xjoserodriguezx@gmail.com                                                                                                    | Cambiar           | Código de descuento              | Usar                       |
| Enviar a Calle 1, 123 Antofagasta, Antofagasta, Chile                                                                                                    | Cambiar           | Subtotal<br>Envíos<br>Impuestos  | \$1.000<br>Gratis<br>\$190 |
| Standard     Chilexpress Extendido                                                                                                    | Gratis<br>\$8.590 | Total                            | ⊂L₽ <b>\$1.190</b>         |
| Antofagata [ 3 s Gias habiles ]. La fecha de entrega de los servicios Chilexpress<br>considera el tiempo de preparión del pedido. 1 día[s], establecido por la tienda.<br>Chilexpress Express<br>Antofagata [ 2 a 3 días hábiles ]. La fecha de entrega de los servicios Chilexpress<br>considera el tiempo de preparación del pedido. 1 día[s], establecido por la tienda. | \$10.165          |                                  |                            |
| Chilexpress Prioritario<br>Antofagasta [ día hábil siguiente, hasta las 11 am ]. La fecha de entrega de los<br>servicios Chilexpress considera el tiempo de preparación del pedido, 1 día(s),<br>establecido por la tienda.                                                                                                    | \$15.247          |                                  |                            |
| < Volver a información Continuar con                                                                                                    | i el pago         |                                  |                            |

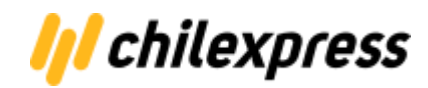

Una vez que se procede con el pago el usuario recibe un correo electrónico con su pedido y en la tienda se realiza la solicitud que es agregada a la **lista de pedidos** *de shopify* la cual es vista por el administrador de la tienda.

| Q Filtrar pe | edidos |                    |                       | Estado 🔻    | Estado del pago 🦷 | Estado de la preparaci | ón 🔻 Más filtros | 🚖 Editar vista   | ↑↓ Ordena |
|--------------|--------|--------------------|-----------------------|-------------|-------------------|------------------------|------------------|------------------|-----------|
| Pedido       |        | Fecha              | Cliente               | Total       | Pago              | Preparación de pedidos | Artículos        | Forma de entrega | Etiquetas |
| #1054        |        | martes a las 12:13 | prueba3 chi3          | \$3.923.887 | • Pagado          | O No preparado         | 2 artículos      | Chilexpress      |           |
| #1053        |        | martes a las 12:01 | pruebba chilexpress   | \$1.964.147 | • Pagado          | O No preparado         | 1 artículo       | Chilexpress      |           |
| #1052        |        | martes a las 11:50 | Leonardo de la Fuente | \$1.964.147 | • Pagado          | O No preparado         | 1 artículo       | Chilexpress      |           |
| #1051        | ۵      | lunes a las 13:06  | Jonnattan Griffiths   | \$3.924.997 | Pagado            | O No preparado         | 2 artículos      | Chilexpress      |           |
| #1050        | B      | lunes a las 13:04  | Jonnattan Griffiths   | \$1.965.257 | Pagado            | O No preparado         | 1 artículo       | Chilexpress      |           |
| #1049        |        | lunes a las 12:37  | Leonardo de la Fuente | \$7.843.534 | Pagado            | O No preparado         | 4 artículos      | Chilexpress      |           |
| ] #1048      |        | 30 jul a las 19:11 | Jonnattan Griffiths   | \$5.856.462 | Pagado            | O No preparado         | 3 artículos      | Chilexpress      |           |
| #1047        | B      | 30 jul a las 19:08 | Jonnattan Griffiths   | \$3.906.472 | Pagado            | O No preparado         | 2 artículos      | Chilexpress      |           |

### Generación de Órdenes de Transporte

| <ul> <li>#1053 • Pagado • No preparado</li> <li>3 de agosto de 2021 a las 12:01 de , Online St</li> </ul> | Reembolso                                                                  | Editar                                | Más acciones - < >                                                                                                    |
|----------------------------------------------------------------------------------------------------|----------------------------------------------------------------------------|---------------------------------------|----------------------------------------------------------------------------------------------------|
| Pedido de prueba  Tu pasarela de pago estaba en modo de prue                                              | aba cuando se creó este pedido.                                            |                                       | Cancelar el pedido     Archivar                                                                                                    |
| No preparado (1)                                                                                          | <br>1.949.990 CLP x 1 1.949.990 CLP                                        | Notas<br>Sin notas                    | <ul> <li>Imprimir página de pedido</li> <li>Imprimir formularios de empaque</li> <li>Ver página de estado del pedido</li> <li>Orden de transporte</li> </ul> |
|                                                                                                    | Preparar artículo                                                          | <b>Cliente</b><br>pruebba<br>No hay p | chilexpress<br>edidos                                                                                                    |
| Pagado Subtotal 1 artículo Envíos Chilexpress (1.141 kg)                                                  | 1.949.990 CLP<br>14.157 CLP                                                | INFORMA                               | CIÓN DE CONTACTO Editar<br>@chilexpress.cl                                                                                                    |
| Total                                                                                                    | 1.964.147 CLP                                                              | DIRECCIÓ                              | n DE ENVÍO Editar<br>chilexpress                                                                                                    |
| Pagado por el cliente                                                                                     | Pagado por el cliente 1.964.147 CLP pruebassa<br>1234<br>Nuñoa RM<br>Chile |                                       | M                                                                                                    |
| Cronología                                                                                                | Mostrar comentarios                                                        | 9 999<br><u>Ver mapa</u>              | a C                                                                                                    |

Por cada pedido, de la lista de pedidos de shopify, independiente del medio de envío seleccionado, se puede realizar la acción de generar una orden de transporte. Para esto, primero debe seleccionar el pedido y en la siguiente vista, se debe dirigir al menú de la parte superior derecha y seleccionar la opción "*Orden de Transporte*" (marcada con el logo de Chilexpress).

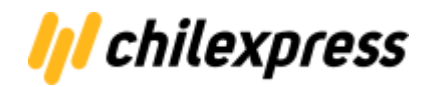

| <b>Orden #1011</b><br>17 de Agosto 2021 a las 10:45 | Ver detalles de la orden    | Información del cliente                                                   |
|-----------------------------------------------------|-----------------------------|---------------------------------------------------------------------------|
| Frascos de la Felicidad × 2<br>Grande               | \$2.800                     | jonnattan@gmail.com<br>9 9211 6678                                        |
| Frascos de la Felicidad × 2                         | \$2.400                     | NOTAS<br>No hay notas del cliente                                         |
| Subtotal 4 x artículos                              | \$5.200                     | Información del envío                                                     |
| Envíos 3,2 Kg                                       | \$9.126                     | Ampliar el mapa<br>Atlántico 4004. Viña                                   |
| Impuestos<br>Total                                  | \$988                       | Mar, Valparaíso, Ch<br>Achupallas                                         |
|                                                     |                             | del mapa Condiciones del Servicio Informar un error en el ma              |
|                                                     | Generar orden de transporte | DATOS DE DESTINO<br>Atlantico 4004<br>Viña del Mar<br>Valparaiso<br>Chile |
|                                                     |                             | DATOS DE DEVOLUCIÓN<br>Avenida Providencia 100<br>Oficina A               |
|                                                     |                             | Providencia                                                               |

La siguiente pantalla en aparecer, corresponderá a la aplicación de Chilexpress. Allí podrá realizar todo lo necesario para generar la Orden de Transporte y dar seguimiento a ésta. Si el método de envío seleccionado no corresponde al de Chilexpress ud igual podrá generar la orden de transporte con la consideración que ud verá como "*costo de envío*" el valor que el cliente de la tienda seleccionó cuando realizó la compra.

Finalmente, para generar la "Orden de transporte" se debe presionar el botón "*Generar orden de Transporte*".

### Generación Masiva de Órdenes de Transporte

En esa nueva versión está disponible la generación masiva de OT, desde la sección de pedidos de Chilexpress.

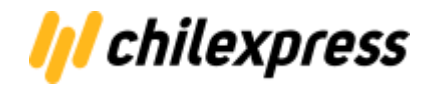

| Inicio Env | víos Configuración o     | ertificar Centro | de Ayuda       |                |           |             |                        |             |
|------------|--------------------------|------------------|----------------|----------------|-----------|-------------|------------------------|-------------|
| /// chilex | ( <b>press</b> Pedidos   |                  |                |                |           |             |                        |             |
| 🔒 Gene     | ración masiva de Ordenes | de Transporte    |                |                |           |             | Seleccionado 1 element | Generar OTs |
| Todos los  | pedidos                  |                  |                |                |           |             |                        |             |
| Pedido     | Fecha de creación        | Destinatario     | Costo de envío | Preparación    | Entrega   | Certificado | Número de OT           | Accion      |
| #1113      | 1 jul 2022 a las 17:32   | Jesus Fuentes    | \$8.590        | O No preparado | Extendido |             |                        | In Generar  |

Selecciona los pedidos a los que se requiere generar la OT y luego se hace click al botón "Generar OTs" que esta en la parte superior derecha.

Nota: Desde esta sección también podemos generar ot simple a un pedido desde el boton "Generar" que se encuentra en la columna "Accion".

### Impresión de etiquetas y PDF de Manifiesto

En la vista donde se genera la **Orden de Transporte,** una vez que ésta ya ha sido generada, se puede imprimir la etiqueta, que es mostrada inmediatamente cuando se genera la OT, o se puede visualizar cuando se desee.

Para imprimirla primero se debe descargar en formato PDF con el botón "*Descargar*" o entrando en cualquier momento a la vista donde se genera la OT y presionar el botón "*Imprimir Etiqueta Transporte*".

Asimismo usando el mismo procedimiento para "*Imprimir Etiqueta Transporte*" se puede generar el "PDF de Manifiesto" (Cierre de Certificado).

| Pedido #1113                                                                                                    | ×          |  |  |  |  |  |  |
|----------------------------------------------------------------------------------------------------|------------|--|--|--|--|--|--|
| Descarga e imprime la etiqueta de orden de transporte y certificado.                                                                                                   |            |  |  |  |  |  |  |
| CHILEXPRESS       230 04 03 999 712401180326       E         State       DOM         CALLE1       V1.0 IMP.9147-2022         ANTOFAGASTA       ANTOFAGASTAEXPRESS XTEN |            |  |  |  |  |  |  |
| 📀 Orden de Transporte 712401180326 🎽 Desca                                                                                                    | rgar       |  |  |  |  |  |  |
| ⊘ Número de Certificado       712401180153                                                                                                    | rgar<br>ar |  |  |  |  |  |  |

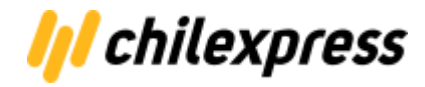

### Tracking

En la vista donde se genera la **Orden de Transporte** existe una sección al final de la vista, donde se puede ver, de manera gráfica y sencilla, el estado de su pedido con todos los eventos asociados a éste. Si su pedido ha sido entregado, y si se cuenta con la información se puede ver a quien se le entregó, en qué fecha y hora fue realizada la entrega.

| 0 | Orden de transporte<br>712400054634                           | Copiar |
|---|---------------------------------------------------------------|--------|
|   | Generación de orden de transporte 🔹<br>17 de Agosto 2021      |        |
| • | Recepcionada - Pudahuel<br>16 de Agosto 2021                  | 10:25  |
|   | Transferencia local (otbcs) - Pudahuel<br>16 de Agosto 2021   | 10:29  |
| • | Pieza en ruta al destinatario - Pudahuel<br>16 de Agosto 2021 | 10:45  |
| • | Pieza entregada a destinatario - Macul<br>16 de Agosto 2021   | 11:50  |
| • | Recepcionado por Test cxp<br>16 de Agosto 2021                |        |